Sistema Automatizado para la Gestión y Control de las Prácticas Laborales.

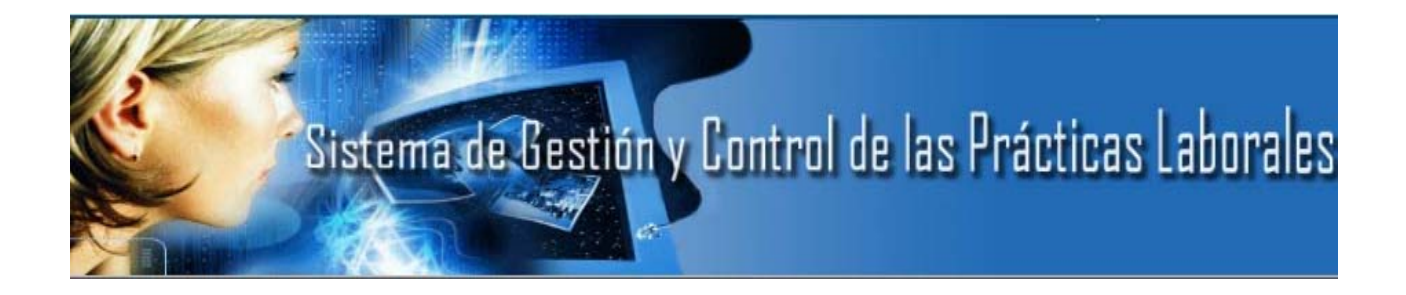

# Manual de Usuario

Julio, 2010

## Índice

| 1. Introducción                              | 1  |
|----------------------------------------------|----|
| 1.1 Propósito                                | 1  |
| 2 Descrinción breve                          | 1  |
|                                              | 1  |
| 3. Funcionalidades principales del sistema   | 1  |
| 1 Consideraciones Generales                  | 2  |
| 4. Consideraciones Generales                 |    |
| 4.1 Eliminar elementos y Grupos de Elementos | 2  |
| 4.2 validaciones de Campos                   |    |
| 5. Funcionalidades del software              | 3  |
| 5.1 Autenticación de usuarios                |    |
| 5.1.1 Descripción                            |    |
| 5.1.2 Funcionalidades                        |    |
| 5.2 Administrar usuarios                     | 4  |
| 5.2.1 Descripción                            | 4  |
| 5.2.2 Funcionalidades                        | 4  |
| 5.3 Gestionar práctica                       | 6  |
| 5.3.1 Descripción                            | 6  |
| 5.3.2 Funcionalidades                        | 6  |
| 5.4 Gestionar tribunal                       | 8  |
| 5.4.1 Descripción                            | 8  |
| 5.4.2 Funcionalidades                        | 8  |
| 5.5 Gestionar lugares                        | 9  |
| 5.5.1 Descripción                            | 9  |
| 5.5.2 Funcionalidades                        | 9  |
| 5.6 Documentos                               |    |
| 5.6.1 Descripción                            |    |
| 5.6.2 Funcionalidades                        | 10 |
| 5.7 Banco de problemas                       | 11 |
| 5.7.1 Descripción                            |    |
| 5.7.2 Funcionalidades                        |    |
| 5.8 Reportes asociados                       |    |
| 5.8.1 Descripción                            |    |
| 5.8.2 Funcionalidades                        |    |
| 5.9 Visualizar                               |    |
| 5.9.1 Descripción                            |    |
| 5.9.2 Funcionalidades                        |    |
| 5.10 Mostrar banco de problemas              |    |
| 5.10.1 Descripción                           |    |
| 5.10.2 Funcionalidades                       | 14 |
| 5.11 Mostrar documentos                      | 14 |
| 5.11.1 Descripción                           | 14 |
| 5.11.2 Funcionalidades                       | 14 |

### 1. Introducción

#### 1.1 Propósito

El Manual de Usuario del Sistema de Gestión y Control de las Prácticas Laborales tiene como objetivo explicar algunos detalles básicos para el mejor uso del sistema por parte de los clientes.

## 2. Descripción breve

El Sistema de Gestión y Control de las Prácticas Laborales es un sistema de tecnología cliente – servidor que permite administrar datos referentes a los estudiantes de la carrera de Ingeniería Informática, el sistema brinda reportes de los datos asociados con los estudiantes.

## 3. Funcionalidades principales del sistema

- Gestionar usuario
  - ✓ Crear cuenta de usuario
  - ✓ Eliminar usuario
  - ✓ Cambiar contraseña
- ➢ Gestionar prácticas
  - ✓ Insertar estudiantes
  - ✓ Eliminar estudiantes
  - ✓ Modificar estudiantes
- Gestionar tribunales
  - ✓ Insertar tribunales
  - ✓ Eliminar tribunales
- ➢ Gestionar lugares
  - ✓ Insertar lugares
  - ✓ Eliminar lugares
- Gestionar documentos
  - ✓ Subir documentos
  - ✓ Descargar documentos

✓ Eliminar documentos

Reportes asociados

- ✓ Estudiantes que realizan las Prácticas en el ISMM
- ✓ Fecha de la discusión de las Prácticas Laborales
- ✓ Estudiantes que necesitan cobrar dieta

#### 🕨 Visualizar

- ✓ Mostrar estudiantes por año
- ✓ Mostrar tribunales de las Prácticas Laborales
- ✓ Mostrar usuarios
- ✓ Mostrar lugares de las Prácticas Laborales

## 4. Consideraciones Generales

#### 4.1 Eliminar elementos y Grupos de Elementos

En la parte derecha de algunos de los elementos administrados por el sistema aparece un icono 📓 (Eliminar) para cada uno de los elementos de la lista y al pulsar sobre él emite un mensaje de confirmación de eliminación para ese único elemento. Al pulsar el botón 📓 (Eliminar) de cada elemento se eliminará un único elemento.

#### 4.2 Validaciones de Campos

Para la validación de las entradas de los datos, el sistema utiliza el framework Spry. El framework spry tiene estándares visuales mediante las que representa los campos correctos, incorrectos, los formatos inválidos, etc.

Los campos de texto se visualizan de la siguiente manera

 mm/dd/yy

 Textfield Widget with hint activated

 2006-06-24

 Textfield Widget with a valid value

 s
 Invalid format.

 Textfield widget with an invalid value

 Textfield widget with an invalid value

 The value is required.
 Error

 Messages

 Textfield widget required

Los campos de selección se muestran de la siguiente manera

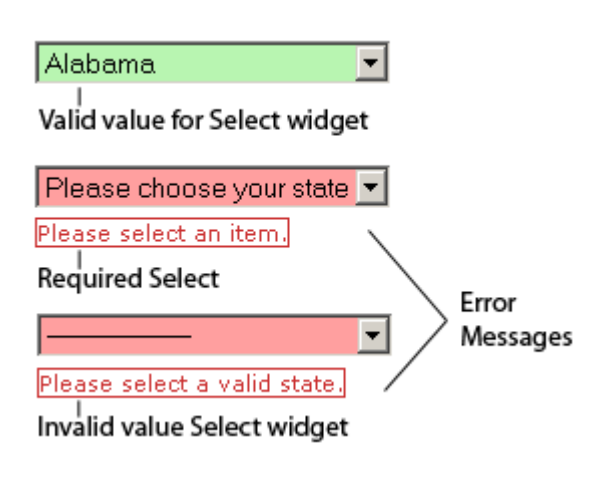

## 5. Funcionalidades del software

#### 5.1 Autenticación de usuarios

#### 5.1.1 Descripción

Los usuarios deben autenticarse para interactuar con el sistema. Se debe ingresar nombre de usuario y contraseña para iniciar la sesión.

#### Funcionalidades

|   | Usuario del Sistema             |
|---|---------------------------------|
| R | Usuario<br>Contraseña<br>Entrar |

Una vez instalado el sistema y disponiendo de una cuenta de usuario con acceso, puede comenzar las sesiones de trabajo. Para ello ingresará su nombre, contraseña y pulsará el botón Entrar. El sistema se encarga de validar que el nombre de usuario y contraseña sean correctos e inmediatamente se iniciará.

#### 5.2 Administrar usuarios

#### 5.2.1 Descripción

Administrar los usuarios del sistema

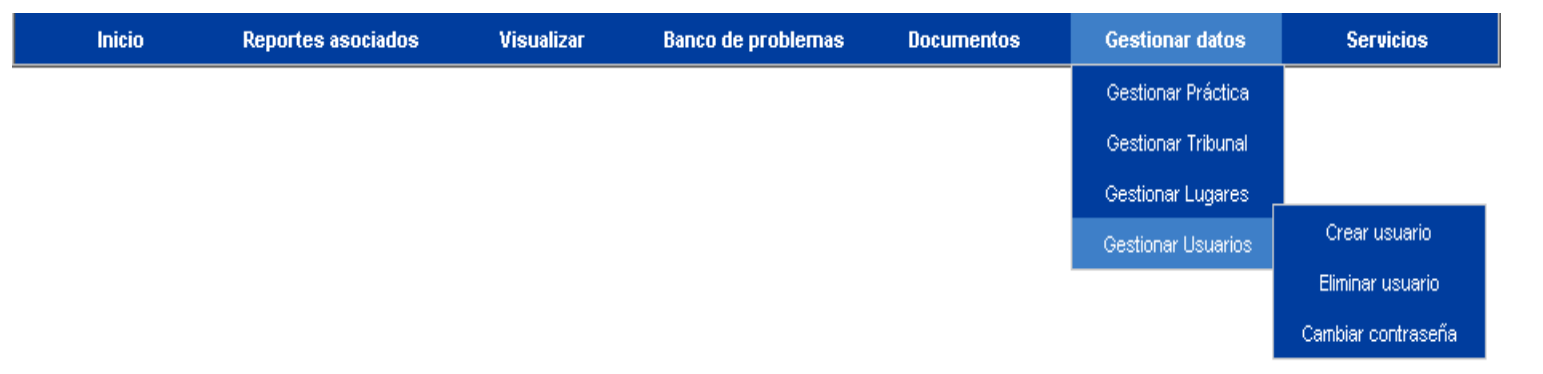

#### 5.2.2 Funcionalidades

A esta opción solo tienen acceso los administradores del sistema y se les muestra una lista de los usuarios del sistema en la cual aparece el botón 2010 que permite cambiar la contraseña del usuario.

| Nombre Usuario | Cambiar |
|----------------|---------|
| osantana       |         |
| admin          |         |
| a              |         |

Para insertar un nuevo usuario debe pulsar el botón crear usuario

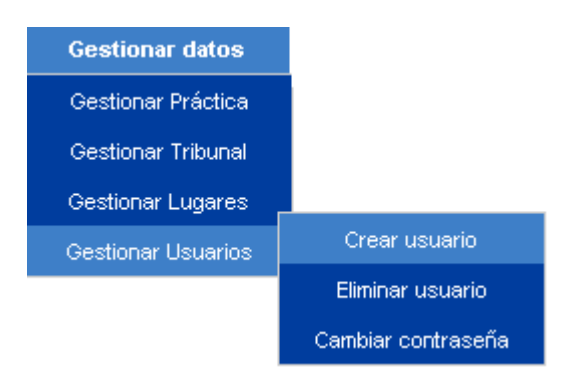

El formulario crear usuario se muestra a continuación donde podrá ingresar los datos del usuario del sistema.

| Crear Usuario         |  |  |  |  |  |  |  |
|-----------------------|--|--|--|--|--|--|--|
| Nombre Usuario:       |  |  |  |  |  |  |  |
| Contraseña:           |  |  |  |  |  |  |  |
| Confirmar Contraseña: |  |  |  |  |  |  |  |
| Insertar              |  |  |  |  |  |  |  |

Para eliminar un usuario se debe pulsar el botón eliminar usuario.

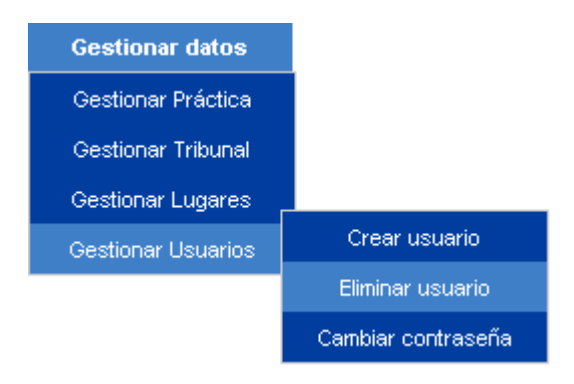

El formulario eliminar usuario se muestra a continuación donde aparece el botón 💌 (Eliminar) que permite eliminar el usuario deseado.

| Nombre Usuario | Eliminar |
|----------------|----------|
| osantana       | ×        |
| admin          | ×        |
| а              | ×        |

#### 5.3 Gestionar práctica

#### 5.3.1 Descripción

Administrar los datos de los estudiantes sobre las Prácticas Laborales.

| Inicio | Reportes asociados | Visualizar | Banco de problemas | Documentos | Gestionar datos    | Servicios            |
|--------|--------------------|------------|--------------------|------------|--------------------|----------------------|
|        |                    |            |                    |            | Gestionar Práctica | Insertar estudiante  |
|        |                    |            |                    |            | Gestionar Tribunal | Eliminar estudiante  |
|        |                    |            |                    |            | Gestionar Lugares  | Modificar estudiante |
|        |                    |            |                    |            | Gestionar Usuarios |                      |

#### 5.3.2 Funcionalidades

A esta opción solo tienen acceso los administradores del sistema. El formulario de

insertar usuario se muestra a continuación.

| Carnet identidad:          |   | Fecha_discusion:        |   |  |  |  |  |
|----------------------------|---|-------------------------|---|--|--|--|--|
| Nombre y apellidos:        |   | Fecha_entrega_informe:  |   |  |  |  |  |
| Año:                       | ▼ | Carta_aceptacion:       | × |  |  |  |  |
| Tutor:                     |   | Cobrar_dieta:           | ~ |  |  |  |  |
| Tribunal:                  | ▼ | Modelo_solicitud:       | × |  |  |  |  |
| Terna Prácticas Laborales: |   | Lugar de las Prácticas: | > |  |  |  |  |
| Insertar                   |   |                         |   |  |  |  |  |

Para eliminar un estudiante de las prácticas se debe pulsar en el botón eliminar estudiante.

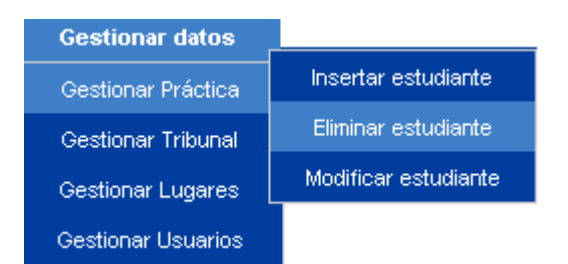

El formulario eliminar estudiante se muestra a continuación donde aparece el botón 🕅 (Eliminar) que permite eliminar el estudiante deseado.

| Carnet      | Nombre y Apellidos  | Año | Tutor           | Tribunal | Тета                | F.Discusión | E.Informe  | C.Acep | Dieta | Solicitud | Eliminar |
|-------------|---------------------|-----|-----------------|----------|---------------------|-------------|------------|--------|-------|-----------|----------|
| 8706605495  | sfddegr             | 3   | rhgrr           | 2        | Evaluacion          | 15-10-2010  | 20-10-2010 | no     | no    | no        | ×        |
| 8706105495  | sfddegr             | 2   | rhgrr           | 2        | Evaluacion          | 15-10-2010  | 20-10-2010 | no     | no    | no        | ×        |
| 86102428368 | Osmany Santana Díaz | 4   | Octavio Ramirez | 2        | Practicas Laborales | 15-10-2010  | 20-10-2010 | no     | no    | no        | ×        |
| 87061007788 | Joel Fajardo        | 4   | Jesenia         | 2        | Evaluacion          | 15-10-2010  | 20-10-2010 | no     | no    | no        | ×        |
| 86102425515 | Osmany Cedeno       | 2   | bfgnfgnfgng     | 2        | Solo el sabe        | 15-10-2010  | 20-10-2010 | no     | no    | no        | ×        |
| 86102428654 | Osmany Cedeno       | 3   | prueba          | 2        | Solo el sabe        | 15-10-2010  | 20-10-2010 | no     | no    | no        | ×        |
| 8706605490  | sfddegr             | 3   | rhgrr           | 2        | Evaluacion          | 15-10-2010  | 20-10-2010 | no     | no    | no        | ×        |
| 87066054100 | sfddegr             | 3   | rhgrr           | 2        | Evaluacion          | 15-10-2010  | 20-10-2010 | no     | no    | no        | ×        |
| 8610254895  | lolo                | 2   | kykyuk          | 2        | dgrfgrg             | 2010-07-17  | 20-10-2010 | si     | si    | si        | ×        |

Para modificar un estudiante se debe pulsar el botón modificar estudiante

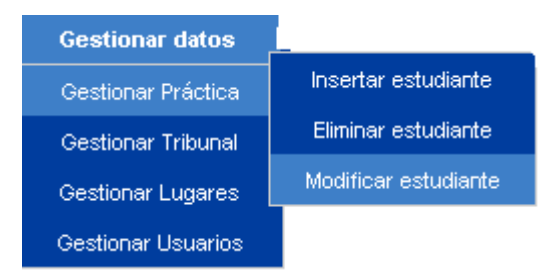

El formulario modificar estudiante se muestra a continuación donde aparece el botón Ø (Modificar) que permite modificar el estudiante deseado.

| Carnet      | Nombre y Apellidos  | Tutor           | Año | Tribunal | Tema                | F.Discusión | E.Informe  | C.Acep | Dieta | Solicitud | Lugar        | Modifica |
|-------------|---------------------|-----------------|-----|----------|---------------------|-------------|------------|--------|-------|-----------|--------------|----------|
| 86102425515 | Osmany Cedeno       | bfgnfgnfgng     | 2   | 2        | Solo el sabe        | 15-10-2010  | 20-10-2010 | no     | no    | no        | Che Guevarra | Þ        |
| 8706605495  | sfddegr             | rhgrr           | 3   | 2        | Evaluacion          | 15-10-2010  | 20-10-2010 | no     | no    | no        | ISMM         | Ż        |
| 8706105495  | sfddegr             | rhgrr           | 2   | 2        | Evaluacion          | 15-10-2010  | 20-10-2010 | no     | no    | no        | ISMM         | 1        |
| 86102428368 | Osmany Santana Díaz | Octavio Ramirez | 4   | 2        | Practicas Laborales | 15-10-2010  | 20-10-2010 | no     | no    | no        | ISMM         | Ż        |
| 87061007788 | Joel Fajardo        | Jesenia         | 4   | 2        | Evaluacion          | 15-10-2010  | 20-10-2010 | no     | no    | no        | ISMM         | 1        |
| 8706605490  | sfddegr             | rhgrr           | 3   | 2        | Evaluacion          | 15-10-2010  | 20-10-2010 | no     | no    | no        | ISMM         | 1        |
| 87066054100 | sfddegr             | rhgrr           | 3   | 2        | Evaluacion          | 15-10-2010  | 20-10-2010 | no     | no    | no        | ISMM         | Þ        |

#### 5.4 Gestionar tribunal

#### 5.4.1 Descripción

Administrar los datos de los tribunales de las Prácticas Laborales

| Inicio | Reportes asociados | Visualizar | Banco de problemas | Documentos | Gestionar datos    | Servicios         |
|--------|--------------------|------------|--------------------|------------|--------------------|-------------------|
|        |                    |            |                    |            | Gestionar Práctica |                   |
|        |                    |            |                    |            | Gestionar Tribunal | Insertar tribunal |
|        |                    |            |                    |            | Gestionar Lugares  | Eliminar tribunal |
|        |                    |            |                    |            | Gestionar Usuarios |                   |

#### 5.4.2 Funcionalidades

A esta opción solo tienen acceso los administradores del sistema. El formulario de insertar tribunal se muestra a continuación.

| Insertar tribunal   |   |  |  |  |  |
|---------------------|---|--|--|--|--|
| Tribunal:           | × |  |  |  |  |
| Nombre y Apellidos: |   |  |  |  |  |
| Insertar            |   |  |  |  |  |

Para eliminar un tribunal se debe pulsar en el botón eliminar tribunal.

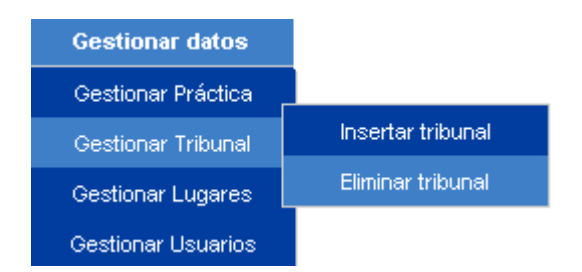

El formulario eliminar tribunal se muestra a continuación donde aparece el botón 🕅 (Eliminar) que permite eliminar el tribunal deseado.

| Tribunal | Nombre y Apellidos | Eliminar |
|----------|--------------------|----------|
| 1        | lolo lolo          | ×        |
| 2        | lolo               | ×        |

#### 5.5 Gestionar lugares

#### 5.5.1 Descripción

Administrar los datos de los lugares de las Prácticas Laborales

| Inicio | Reportes asociados | Visualizar | Banco de problemas | Documentos | Gestionar datos    | Servicios      |
|--------|--------------------|------------|--------------------|------------|--------------------|----------------|
|        |                    |            |                    |            | Gestionar Práctica |                |
|        |                    |            |                    |            | Gestionar Tribunal |                |
|        |                    |            |                    |            | Gestionar Lugares  | Insertar lugar |
|        |                    |            |                    |            | Gestionar Usuarios | Eliminar lugar |

#### 5.5.2 Funcionalidades

A esta opción solo tienen acceso los administradores del sistema. El formulario de insertar lugar se muestra a continuación.

| Insertar lugar |          |  |  |  |  |
|----------------|----------|--|--|--|--|
| Nombre lugar:  |          |  |  |  |  |
|                | Insertar |  |  |  |  |

Para eliminar un lugar se debe pulsar en el botón eliminar lugar.

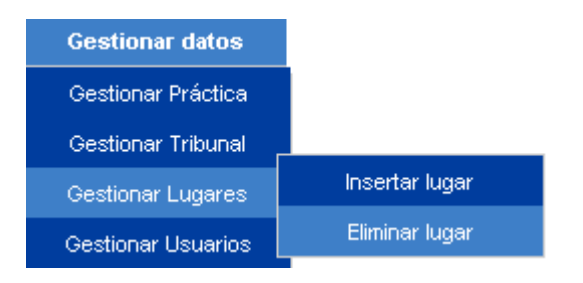

El formulario eliminar lugar se muestra a continuación donde aparece el botón 🔟 (Eliminar) que permite eliminar el lugar deseado.

| id_lugar | Lugares         | Eliminar |
|----------|-----------------|----------|
| 1        | ISMM            | ×        |
| 2        | Pedro Soto Alba | ×        |
| 4        | Che Guevarra    | ×        |
| 5        | Ecrim           | ×        |
| 14       | 456             | ×        |

#### 5.6 Documentos

#### 5.6.1 Descripción

Administrar los documentos de las Prácticas

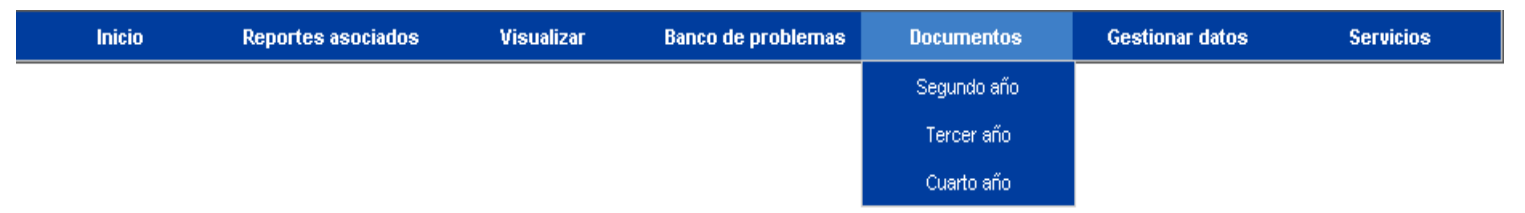

#### 5.6.2 Funcionalidades

A esta opción solo tienen acceso los administradores del sistema. Se mostrarán los datos relacionados con los estudiantes para cada año de la carrera tales como guía de informe, modelo de solicitud, carta de cobrar dieta y carta de aceptación. Los formularios para cada año tienen las mismas estructuras donde se podrá eliminar, descargar y subir documentos.

#### DOCUMENTOS.....Sgundo año

| Archivo:                | Examinar                                                                                   |
|-------------------------|--------------------------------------------------------------------------------------------|
| Renombrar:              |                                                                                            |
| Extenciones permitidas: | gif, JPG, jpeg, txt, doc, zip, rar, exe, ppt, pps, mp3, jpg, pdf, bmp, html, swf, php, xls |
| Limite para subir:      | 50 MB                                                                                      |
| Subir Limpiar           |                                                                                            |

Herramientas administrativas: «borrar todos los archivos»

| Nombre                                       | Tipos | Tamaños  | Funciones                                       |
|----------------------------------------------|-------|----------|-------------------------------------------------|
| Carta dieta.doc                              | DOC   | 86.50 KB | <descargar>   <eliminar></eliminar></descargar> |
| Guia de las practicas laborales(2do año).doc | DOC   | 28.50 KB | <descargar>   <eliminar></eliminar></descargar> |
| Guia de las practicas laborales(3er año).doc | DOC   | 30.50 KB | <descargar>   <eliminar></eliminar></descargar> |
| Guia de las practicas laborales(4to año).doc | DOC   | 30.00 KB | <descargar>   <eliminar></eliminar></descargar> |
| Modelo de carta de aceptacion 1.doc          | DOC   | 21.00 KB | <descargar>   <eliminar></eliminar></descargar> |
| Modelo de solicitud 2.doc                    | DOC   | 25.00 KB | <descargar>   <eliminar></eliminar></descargar> |
| P4 Practicas.xls                             | XLS   | 34.00 KB | <descargar>   <eliminar></eliminar></descargar> |
| Temas 2do año.doc                            | DOC   | 58.00 KB | <descargar>   <eliminar></eliminar></descargar> |

## 5.7 Banco de problemas

#### 5.7.1 Descripción

Administrar banco de problemas

| Inicio                                                 | Reportes asociados                                                                                                    | Visualizar                                                                                                    | Banco de problemas                                                                                                    | Documentos                                         | Gestionar datos                                                                                                    | Servici |  |  |  |  |
|--------------------------------------------------------|----------------------------------------------------------------------------------------------------|----------------------------------------------------------------------------------------------------|----------------------------------------------------------------------------------------------------|----------------------------------------------------|----------------------------------------------------------------------------------------------------|---------|--|--|--|--|
| Objetivos 2do año Objetivos 3cer año Objetivos 4to año |                                                                                                    |                                                                                                    |                                                                                                    |                                                    |                                                                                                    |         |  |  |  |  |
| • Dis<br>alg<br>• De<br>pro<br>• Do                    | señar estructuras de datos y<br>joritmos complejos.<br>sarrollar y poner a punto<br>ogramas en lenguajes de alto nive<br>cumentar programas. | <ul> <li>Diseña</li> <li>Desarr<br/>manipu<br/>progra<br/>profesi</li> <li>Docum<br/>datos.</li> <li>Progra</li> <li>Realiza<br/>automa</li> </ul> | r bases de datos.<br>ollar algoritmos complejos<br>ilación de bases de datos<br>marlos con alto nivel de<br>ionalidad.<br>entar sistemas de progra<br>sistemas de gestión de b<br>mar lo especificado por ot<br>r el análisis económico de<br>itización. | s para la<br>y<br>mas que<br>bases de<br>ro.<br>la | <ul> <li>Proyectar sistemas informáticos con<br/>nivel profesional.Planificar y controlar la<br/>calidad de sistemas informáticos.</li> <li>Asegurar la calidad de proyectos y<br/>productos de software.Utilizar<br/>instrumentos manuales y automatizado<br/>de análisis, en correspondencia con la<br/>metodología empleada.</li> <li>Emplear instrumentos CASE y<br/>prototipos.Aplicar técnicas para realizar<br/>pruebas del funcionamiento de los<br/>sistemas.</li> <li>Aplicar las técnicas para la implantación<br/>de los sistemas.</li> <li>Realizar trabajos bibliográficos.<br/>Estructurar adecuadamente un informe<br/>científico-técnico.</li> </ul> |         |  |  |  |  |
|                                                        | Ir al banco                                                                                                    |                                                                                                    | Ir al banco                                                                                                    |                                                    | Ir al banco                                                                                                    |         |  |  |  |  |

#### 5.7.2 Funcionalidades

A esta opción solo tienen acceso los administradores del sistema. Se mostrarán los problemas para cada año de la carrera tales como. Los formularios para cada año tienen las mismas estructuras donde se podrá eliminar, descargar y subir documentos.

#### DOCUMENTOS.....Tercer año

| Escriba título del problema:         Extenciones permitidas:         gif, JPG, jpeg, txt, doc, zip, rar, exe, ppt, pps, mp3, jpg, pdf, bmp,         Limite para subir:       50 MB |                     |
|----------------------------------------------------------------------------------------------------|---------------------|
| Limite para subir: 50 MB                                                                                                    | html, swf, php, xls |
| Subir Limpiar                                                                                                    |                     |

Herramientas administrativas: «borrar todos los archivos»

| Nombre     | Tipos | Tamaños  | Funciones                                       |
|------------|-------|----------|-------------------------------------------------|
| prueba.php | PHP   | 10.29 KB | <descargar>   <eliminar></eliminar></descargar> |

#### 5.8 Reportes asociados

#### 5.8.1 Descripción

Mostrar los reportes asociados con los estudiantes.

| Inicio | Reportes asociados | Visualizar | Banco de problemas | Documentos | Gestionar datos | Servicios |
|--------|--------------------|------------|--------------------|------------|-----------------|-----------|
|        | Prácticas ISMM     |            |                    |            |                 |           |
|        | Fecha discusión    |            |                    |            |                 |           |
|        | Cobrar_dieta       |            |                    |            |                 |           |

#### 5.8.2 Funcionalidades

A esta opción tienen acceso todos los usuarios que interactúen con el sistema. Se mostrarán los reportes asociados con los estudiantes para cada año de la carrera, los cuales realizarán sus Prácticas en el ISMM, la fecha de la discusión de las Prácticas y los estudiantes que necesitan cobrar dieta donde los formularios tienen una estructura parecida.

## Fecha de la Discusión Tercero año

| Carnet de Identidad | Nombre y Apellidos | Tutor  | Año | Tribunal | Tema         | Fecha_Discusión |
|---------------------|--------------------|--------|-----|----------|--------------|-----------------|
| 8706605495          | sfddegr            | rhgrr  | 3   | 2        | Evaluacion   | 15-10-2010      |
| 86102428654         | Osmany Cedeno      | prueba | 3   | 2        | Solo el sabe | 15-10-2010      |
| 8706605490          | sfddegr            | rhgrr  | 3   | 2        | Evaluacion   | 15-10-2010      |
| 87066054100         | sfddegr            | rhgrr  | 3   | 2        | Evaluacion   | 15-10-2010      |

#### 5.9 Visualizar

#### 5.9.1 Descripción

Visualizar los datos de las Prácticas Laborales

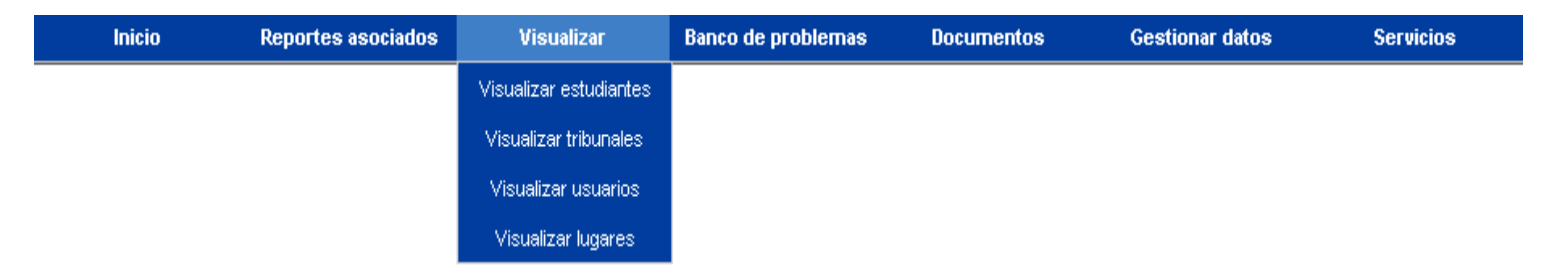

#### 5.9.2 Funcionalidades

A esta opción tienen acceso todos los usuarios que interactúen con el sistema. El sistema mostrará los datos de los estudiantes para cada año, los integrantes de los distintos tribunales, los lugares donde se realizará las Prácticas y los usuarios del sistema los formularios tienen una estructura parecida.

| СІ          | Nombre y Apellidos | Tutor       | Año | Tribunal | Tema         | F.Discusión | E.Informe  | C.Acep | Dieta | Solicitud | Lugar        |
|-------------|--------------------|-------------|-----|----------|--------------|-------------|------------|--------|-------|-----------|--------------|
| 86102425515 | Osmany Cedeno      | bfgnfgnfgng | 2   | 2        | Solo el sabe | 15-10-2010  | 20-10-2010 | no     | no    | no        | Che Guevarra |
| 8706105495  | sfddegr            | rhgrr       | 2   | 2        | Evaluacion   | 15-10-2010  | 20-10-2010 | no     | no    | no        | ISMM         |

#### 5.10 Mostrar banco de problemas

#### 5.10.1 Descripción

Mostrar banco de problemas

Gestionar datos

#### 5.10.2 Funcionalidades

A esta opción tienen acceso todos los usuarios que interactúen con el sistema. El sistema mostrará un banco de problemas para cada año de la carrera con sus objetivos, los formularios tienen la misma estructura.

#### 5.11 Mostrar documentos

#### 5.11.1 Descripción

Mostrar documentos

| Inicio | Reportes asociados | Visualizar | Banco de problemas | Documentos  | Gestionar datos | Servicios |
|--------|--------------------|------------|--------------------|-------------|-----------------|-----------|
|        |                    |            |                    | Segundo año |                 |           |
|        |                    |            |                    | Tercer año  |                 |           |
|        |                    |            |                    | Cuarto año  |                 |           |

#### 5.11.2 Funcionalidades

A esta opción tienen acceso todos los usuarios que interactúen con el sistema. Se mostrarán los datos relacionados con los estudiantes para cada año de la carrera tales como guía de informe, modelo de solicitud, carta de cobrar dieta y carta de aceptación. Los formularios para cada año tienen las mismas estructuras.

| Nombre                                       | Tipos | Tamaños  | Funciones               |
|----------------------------------------------|-------|----------|-------------------------|
| Carta dieta.doc                              | DOC   | 86.50 KB | <descargar></descargar> |
| Guia de las practicas laborales(2do año).doc | DOC   | 28.50 KB | <descargar></descargar> |
| Guia de las practicas laborales(3er año).doc | DOC   | 30.50 KB | <descargar></descargar> |
| Guia de las practicas laborales(4to año).doc | DOC   | 30.00 KB | <descargar></descargar> |
| Modelo de carta de aceptacion 1.doc          | DOC   | 21.00 KB | <descargar></descargar> |
| Modelo de solicitud 2.doc                    | DOC   | 25.00 KB | <descargar></descargar> |
| P4 Practicas.xls                             | XLS   | 34.00 KB | <descargar></descargar> |
| Temas 2do año.doc                            | DOC   | 58.00 KB | <descargar></descargar> |